# Istruzioni per installare Zoom Meeting

# Per scaricare Zoom su Android

avvia il Play Store (l'icona del triangolo colorato situato nella schermata Home e/o nel drawer delle app),

digita "zoom" nella barra di ricerca situata in alto e pigia sulla voce ZOOM Cloud Meetings

(l'icona azzurra su cui è disegnata la cinepresa).

In alternativa, dal dispositivo sul quale intendi installare l'app,

fai tap su questo link,

https://play.google.com/store/apps/details?id=us.zoom.video meetings&hl=it

così da recarti direttamente sulla sua pagina di download.

#### Per iPhone o un iPad

Apri l'App Store, facendo tap sulla "A" bianca stilizzata su sfondo azzurro, premi sul bottone Cerca (in basso a destra),

digita "zoom" nella barra di ricerca che compare in alto e, nella schermata che si apre, fai tap sulla voce ZOOM Cloud Meetings

(l'icona azzurra su cui è disegnata la cinepresa).

Se stai sull'iPhone sul quale intendi installare Zoom,

fai tap su questo link, <u>https://apps.apple.com/it/app/zoom-</u> cloud-meetings/id546505307

così da recarti direttamente sulla sua pagina di download.

# Per PC

Recati su questa pagina https://zoom.us/download

e poi clicca sul pulsante blu Download posto in alto, nella sezione Zoom Client for Meetings, e attendi il download del pacchetto d'installazione del programma. Al termine dello scaricamento, apri il pacchetto che hai ottenuto

e segui la procedura guidata per portare a termine il setup.

### Se usi Windows,

apri il file .exe che hai scaricato e clicca sul pulsante Sì.

### Se usi Mac,

apri il pacchetto .pkg, clicca sul pulsante Continua, concedi all'applicazione il permesso di accedere alla cartella Download, cliccando sul bottone OK presente nel riquadro comparso a schermo e il gioco è fatto.

Dopo aver installato e avviato l'app di Zoom sul tuo device, fai tap sulla voce Sign Up situata in basso a sinistra e registrati con il tuo indirizzo email.